## **User Manual for Applying ACS Membership**

Below are the steps that you need to follow for applying ACS Membership.

- 1. Go to www.icsi.in/student/Home.aspx or <a href="http://www.icsi.edu/">http://www.icsi.edu/</a>
- 2. Click on login Button.

Knowledge Portal E-Learning Portal

|                                                                                                    | THE INST<br>Company<br>IN PURSUIT OF<br>Statutory body under a                                                                                                    | ITUTE OF<br>Secretaries of India<br>PROFESSIONAL EXCELLENCE<br>an Act of Parilament                                                                                                    | O Web ⊙ Site Search                                                                                                    |              |
|----------------------------------------------------------------------------------------------------|----------------------------------------------------------------------------------------------------|----------------------------------------------------------------------------------------------------|----------------------------------------------------------------------------------------------------|--------------|
|                                                                                                    | Home Students                                                                                                    |                                                                                                    |                                                                                                    |              |
| 14.0                                                                                                    | YOU ARE HERE : Home                                                                                                    |                                                                                                    |                                                                                                    |              |
| Keowled as Dorta                                                                                                    | ICSS THE<br>CON<br>NA PU<br>Statutory                                                                                                    | E INSTITUTE OF<br>npany Secretaries of India<br>rsuit of Professional excellence<br>body under an Act of Parliament                                                                                                    | Click here                                                                                                    |              |
|                                                                                                    | The Following steps may                                                                                                    | / be taken to register for Executive/Foundation                                                                                                    | course:                                                                                                    |              |
|                                                                                                    | 1. Select the Course type – Foundation                                                                                                    | or Executive.                                                                                                    |                                                                                                    |              |
| 4                                                                                                    | 2. Fields marked red are compulsory.                                                                                                    |                                                                                                    |                                                                                                    |              |
|                                                                                                    | Credit Card/Net Banking for filling up the<br>Credit Card/Net Banking for filling up the<br>Class 10th Pass Certificate/or mark she<br>Certificate/or mark sheet of Graduation,<br>SC/STIPhysically Handicap certificate, if                                                                                                    | evarious details.<br>extro Date of Birth purpose.<br>et.<br>if applying for Executive Program.<br>applicable                                                                                                    |                                                                                                    |              |
|                                                                                                    | Mark sneet/Cermicate of Post Graduatio                                                                                                    | ndor other qualifications, in case seeking for paper wise exemption.<br>ation stage, Copy of admit card of 12 <sup>th</sup> stage .                                                                                                    |                                                                                                    |              |
| Acc × C Stude                                                                                                    | In case applying provisionally in Foundation                                                                                                    | ndor other qualifications, in case seeking for paper wise exemption.<br>ation stage, Copy of admit card of 12 <sup>th</sup> stage,<br>OR<br>ninc × C Miscella × C Registra × C Exam                                                                                                    | nine x C Placeme x C Portal U x                                                                                                    | . @          |
| Acc × C Stude                                                                                                    | In case applying provisionally in Foundation                                                                                                    | ndor other qualifications, in case seeking for paper wise exemption.<br>tion stage, Copy of admit card of 12 <sup>th</sup> stage .<br>OR<br>nin: × C Miscella × C Registra × C Exan                                                                                                    | nin: x C Placem: x C Portal U x C                                                                                                    | - ୮୦<br>୧ କୁ |
| Acc × C Stude<br>C D www.i                                                                                                    | In case applying provisionally in Foundation<br>In case applying provisionally in Foundation<br>The Inst × Train<br>csi.edu<br>THE INSTITUTE O<br>Company Secretar<br>IN PUBSUIT OF PROFESSION<br>Statutory body under an Act of Parliane                                                                                                    | Infor other qualifications, in case seeking for paper vise exemption.<br>ation stage, Copy of admit card of 12 <sup>th</sup> stage .<br>OR<br>nin: × C Miscella × C Registra × C Exam<br>OF<br>Cies of India<br>M                                                                                                    | nin: × C Placem × C Portal U × C<br>Facilities Help Desk FAQ<br>Web © Site Search<br>O ONLINE SERVICES 2 C () <                                                                                                    | - ि<br>Q 👷   |
| Acc × C Stude<br>C www.i                                                                                                    | In case applying provisionally in Foundation<br>In case applying provisionally in Foundation<br>The Inst × Train<br>csi.edu<br>THE INSTITUTE O<br>Company Secretar<br>IN PURSUIT OF PROFESSION<br>Statutory body under an Act of Parifament<br>tuba Courses Offered In                                                                                                    | Infor other qualifications, in case seeking for paper vise exemption.<br>ation stage, Copy of admit card of 12 <sup>th</sup> stage.<br>Minc × Miscella × Bregistra × Bregistra | nin: X Placem: X Portal U X<br>Facilities Help Desk FAQ<br>Web Site Search<br>ONLINE SERVICES 3 C CCGRT                                                                                                    | - @<br>Q 👷   |
| Acc × C Stude<br>C Mwww.i                                                                                                    | In case applying provisionally in Foundation<br>In case applying provisionally in Foundation<br>The Inst × Train<br>csi.edu<br>THE INSTITUTE OC<br>Company Secretar<br>IN PURSUIT OF PROFESSION<br>Statutory body under an Act of Parliament<br>tUS Courses Offered Jo                                                                                                    | Induce the equalifications, in case seeking for paper vise exemption.<br>ation stage, Copy of admit card of 12 <sup>th</sup> stage .<br>OR<br>ninc × C Miscella × C Registra × C Exam<br>DF<br>Ces of India<br>Int Excellence<br>It<br>urnals & Bulletins RTI Act Site Map Conta                                                                                                    | nin. × Placem × Portal U ×<br>Facilities Help Desk FAQ<br>Web Site<br>ONLINE SERVICES Search<br>ONLINE SERVICES C CCGRT                                                                                                    | - 🗊          |
| Acc × C Stude<br>C Www.i<br>OBSS<br>Home Abou                                                                                                    | In case applying provisionally in Foundation<br>In case applying provisionally in Foundation<br>The Inst × Trait<br>csi.edu<br>THE INSTITUTE OC<br>Company Secretar<br>IN PURSUIT OF PROFESSION<br>Statutory body under an Act of Parliamen<br>tUS Courses Offered Jo<br>Home                                                                                                    | Infor other qualifications, in case seeking for paper vise exemption.<br>ation stage, Copy of admit card of 12 <sup>th</sup> stage .<br>OR<br>nin: × ( ) Miscella × ( ) Registra × ( ) Exam<br>OF<br>Cies of India<br>INTLEXCELLENCE<br>INT<br>INTLEXCELLENCE<br>INTLACE Site Map Contra                                                                                                    | nin: × Placem × Portal U ×<br>Facilities Help Desk FAQ<br>Web © Site<br>Search<br>ONLINE SERVICES<br>CONLINE SERVICES<br>CONLINE SER | - @<br>Q 👷   |
| Acc × C Stude<br>C Www.i<br>C www.i<br>C Stude<br>Mome Abou<br>You are here :<br>ICSI Has C                                                                                   | In case applying provisionally in Foundation<br>In case applying provisionally in Foundation<br>The Inst × Trait<br>csi.edu<br>THE INSTITUTE OC<br>Company Secretar<br>IN PURSUIT OF PROFESSION<br>Statutory body under an Act of Parilamen<br>tUS Courses Offered Jo<br>Home                                                                                                    | Infor other qualifications, in case seeking for paper vise exemption.<br>Ition stage, Copy of admit card of 12 <sup>th</sup> stage.<br>Miscella × Pregistra × Pregistra × Preg | nin: X Placem: X Portal U X<br>Facilities Help Desk FAQ<br>Web Site Search<br>ONLINE SERVICES<br>CONLINE SERVICES<br>CONLINE SERVI   | <u>ି</u> ଜି  |
| Acc × Stude<br>C Www.i<br>CSS<br>Home Abou<br>You are Here :<br>ICSI Has C<br>What's New                                                                                      | In case applying provisionally in Foundation<br>In case applying provisionally in Foundation<br>csi.edu<br>THE INSTITUTE O<br>Company Secretar<br>IN PURSUIT OF PROFESSION<br>Statutory body under an Act of Parilament<br>US Courses Offered Jo<br>Home<br>Cone Online For Student                                                                                                    | Infor other qualifications, in case seeking for paper vise exemption.<br>ation stage, Copy of admit card of 12 <sup>th</sup> stage.<br>OF<br>Ties of India<br>Urnals & Bulletins RTI Act Site Map Conta<br>the Registration W.E.F 01-01-2014<br>ts Corporate Corner e-Library                                                                                                    | nin. × Placem × Portal U ×<br>Facilities Help Desk FAQ<br>Web Site<br>ONLINE SERVICES Search<br>ONLINE SERVICES C C C C<br>act Us Event Gallery ICSI - CCGRT                                                                                                    | - @<br>Q 👷   |
| Acc × C Stude<br>C Www.i<br>OBS<br>Home Abou<br>YOU ARE HERE :<br>ICSI Has C<br>What's New<br>CS Integrate                                                                    | In case applying provisionally in Foundation<br>In case applying provisionally in Foundation<br>The Inst × Trait<br>csi.edu<br>THE INSTITUTE OC<br>Company Secretar<br>IN PURSUIT OF PROFESSION<br>Statutory body under an Act of Parilamen<br>tUS Courses Offered Jo<br>Home<br>Fone Online For Student<br>Announcements for Student<br>d Courses Market Com                                                       | Infor other qualifications, in case seeking for paper vise exemption.<br>ation stage, Copy of admit card of 12 <sup>th</sup> stage.<br>OF<br>Ties of India<br>The Excellence<br>Intervention W.E.F 01-01-2014<br>ts Corporate Corner e-Library<br>er E-Cart                                                                                                    | nin: × Placem × Portal U ×<br>Facilities Help Desk FAQ<br>Web © Site Search<br>ONLINE SERVICES © C COGRT<br>act Us Event Gallery ICSI - CCGRT<br>4.                                                                                                    | <u>ି</u> 🗟   |
| Acc × Stude<br>C www.i<br>OSS<br>Home Abou<br>YOU ARE HERE :<br>ICSI Has C<br>What's New<br>CS Integrate<br>> Conduct of                                                      | In case applying provisionally in Foundation<br>In case applying provisionally in Foundation<br>THE INSTITUTE OF<br>Company Secretar<br>IN PURSUIT OF PROFESSION<br>Statutory body under an Act of Parliamer<br>US Courses Offered Jo<br>Home<br>Conne Online For Student<br>Announcements for Student<br>d Course Company Courses Offered Student<br>Academic Com                                                  | Infor other qualifications, in case seeking for paper vise exemption.<br>ation stage, Copy of admit card of 12 <sup>th</sup> stage.<br>OR<br>nin: × C Miscella × Registra × C Exam<br>OF<br>Test of India<br>The Excellence<br>with the excellence<br>the Corporate Corner e-Library<br>er E-Cart<br>SIP) at Chandigarh                                                                                                    | nin. × Placem × Portal U ×<br>Facilities Help Desk FAQ<br>Web Site<br>Search<br>ONLINE SERVICES<br>C ONLINE SERVICES<br>Act US Event Gallery ICSI - CCGRT<br>4.                                                                                                    | - 🗊<br>Q 👷   |
| Acc × C Stude<br>C www.i<br>C www.i<br>C www.i<br>C www.i<br>Abou<br>You ARE HERE :<br>ICSI Has C<br>What's New<br>CS Integrate<br>> Conduct of<br>> Revised Ex<br>Public Com | Mark sheetCermicate of Post Graduatio<br>In case applying provisionally in Foundation<br>THE INSTITUTE OC<br>Company Secretar<br>THE INSTITUTE OC<br>Company Secretar<br>IN PURSUIT OF PROFESSION<br>Statutory body under an Act of Parilamen<br>US Courses Offered Jo<br>Home<br>Cone Online For Student<br>d Course Academic Corn<br>Student Induction Programme (S<br>posure Drafts Of Secretarial Stan<br>nents | Infor other qualifications, in case seeking for paper vise exemption.<br>ation stage, Copy of admit card of 12 <sup>th</sup> stage.<br>DF<br>Tess of India<br>THAC Site Map Contract<br>The sect LENCE<br>The sect Registration W.E.F 01-01-2014<br>ts Corporate Corner e-Library<br>er E-Cart<br>SIP) at Chandigarh and<br>dards With Respect To General And Board Meeting                                                                                                    | nin: × Placemi × Portal U ×   Facilities Help Desk FAQ   • Web • Site Search   • Web • Site Search   • ONLINE SERVICES • • •     act Us Event Gallery ICSI - CCGRT   A.   as For                                                                                                    | <u>ି</u> ଶି  |

ICSI Primer on Companies Act 2013

ost Membership Qualifi Courses.

A th inclusion in

R-MSOP batch of ICSI-CCGRT from June 05- June 20, 2014

Another 🦇

- Registration Form for the 27th R-MSOP batch of ICSI-CCGRT from June 05- June 20, 2014
- R-MSOP batch of ICSI-CCGRT from September 15- September 30, 2014 4
- > Registration Form for the 28th R-MSOP batch of ICSI-CCGRT from September 15- September 30, 2014 🐲

## 3. Now enter your Username & password

| THE IN:<br>Comparison<br>Comparison<br>Com | STITUTE OF<br>ny Secretaries of India<br>of PhotesionAL Excellence | icsi.edu Recover Password<br>Oweb © site<br>O © LOGIN | Search |
|----------------------------------------------------------------------------------------------------|--------------------------------------------------------------------|-------------------------------------------------------|--------|
| Home Students                                                                                                    |                                                                    |                                                       |        |
| Username:<br>Password:                                                                                                    | eve Password                                                       | Enter here<br>lere                                    |        |
| E-Learning Portal                                                                                                    |                                                                    |                                                       |        |
|                                                                                                    |                                                                    |                                                       |        |

4. Now click on login button

<

**-**

5. After successful login, you will get the next Welcome screen.

|                  |                                                                                                    |                                   |                                                                           |        | ĸ |
|------------------|----------------------------------------------------------------------------------------------------|-----------------------------------|---------------------------------------------------------------------------|--------|---|
| ¢                | Ittps://www.icsi.in/student/Welcome.aspx                                                                                               | 0-≞¢                              | 🥖 Welcome to The ICSI 🗴                                                   | ₩ 🛣 🗄  | ŝ |
| File             | Edit View Favorites Tools Help                                                                                                    |                                   |                                                                           |        |   |
|                  | THE INSTITUTE OF<br>Company Secretaries of India<br>IN PURSUIT OF PROFESSIONAL EXCELLENCE<br>Statutory body under an Act of Parliament | icsi.edu<br>○ Web<br><b>⊙Re</b> : | Recover Password      Site      Extended for the set Password      DOGOUT | Search | ^ |
|                  | Home icsi.edu Students Members Companies My Cart                                                                                       |                                   |                                                                           |        |   |
| (                | YOU ARE HERE : Welcome                                                                                                    |                                   |                                                                           |        |   |
| Knowledge Portal | Welcome to ICSI Online Services<br>For Student Profile_<br>Go to Students Tab -> My Account                                            |                                   |                                                                           |        |   |
| E-Le             | For Member Profile                                                                                                    |                                   |                                                                           |        |   |
| earr             | Go to Members Tab -> My Account                                                                                                    |                                   |                                                                           |        |   |
| ning Po          | For Membership Annual Fee Payment_                                                                                                    |                                   |                                                                           |        | I |
| rtal             | Go to Members Tab -> Online Services                                                                                                   |                                   |                                                                           |        |   |
|                  |                                                                                                    |                                   |                                                                           |        |   |
|                  |                                                                                                    |                                   |                                                                           |        |   |
|                  |                                                                                                    |                                   |                                                                           |        | ~ |
|                  |                                                                                                    |                                   |                                                                           |        |   |

🛜 Inb... 🖂 FW... 🚺 Ac... 💽 Go... 💽 Stu... 👯 Mi... 🦓 Icsi... 🥔 We... 🚺 Us... 🕋 Us... 🖆 🔺 🐑 🜗

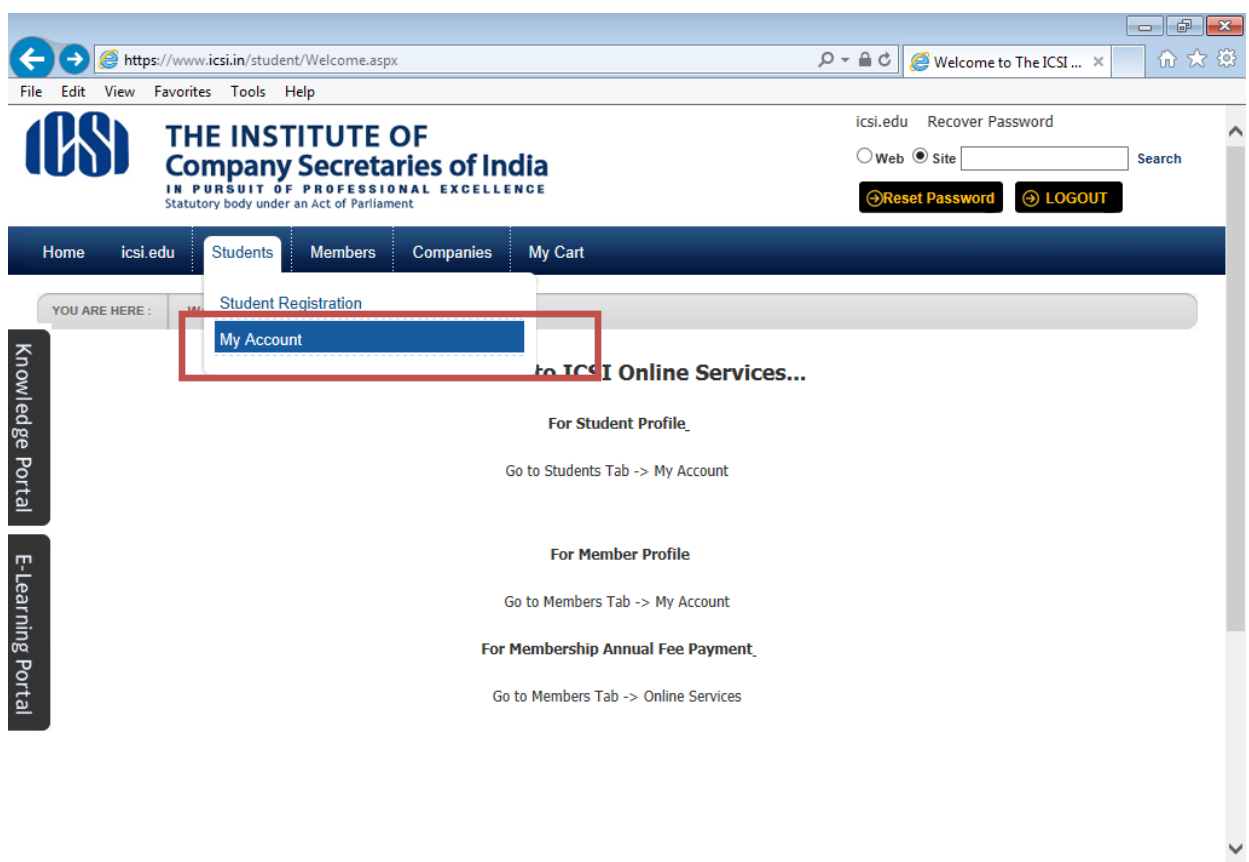

| https://www.icsi.in/student/Sto | dents/MyAccount.a | spx       |     |    |      |             |    |    |       | >                   |
|---------------------------------|-------------------|-----------|-----|----|------|-------------|----|----|-------|---------------------|
| 📀 🕞 Inb 🖂                       | FW                | <b>Go</b> | Stu | Mi | Icsi | <b>(</b> We | Us | Us | - 🛱 📢 | 10:41<br>20-06-2014 |

7. After Click on My Account, you will get the next screen as shown below, and then click on the link given at **Request for ACS Membership**.

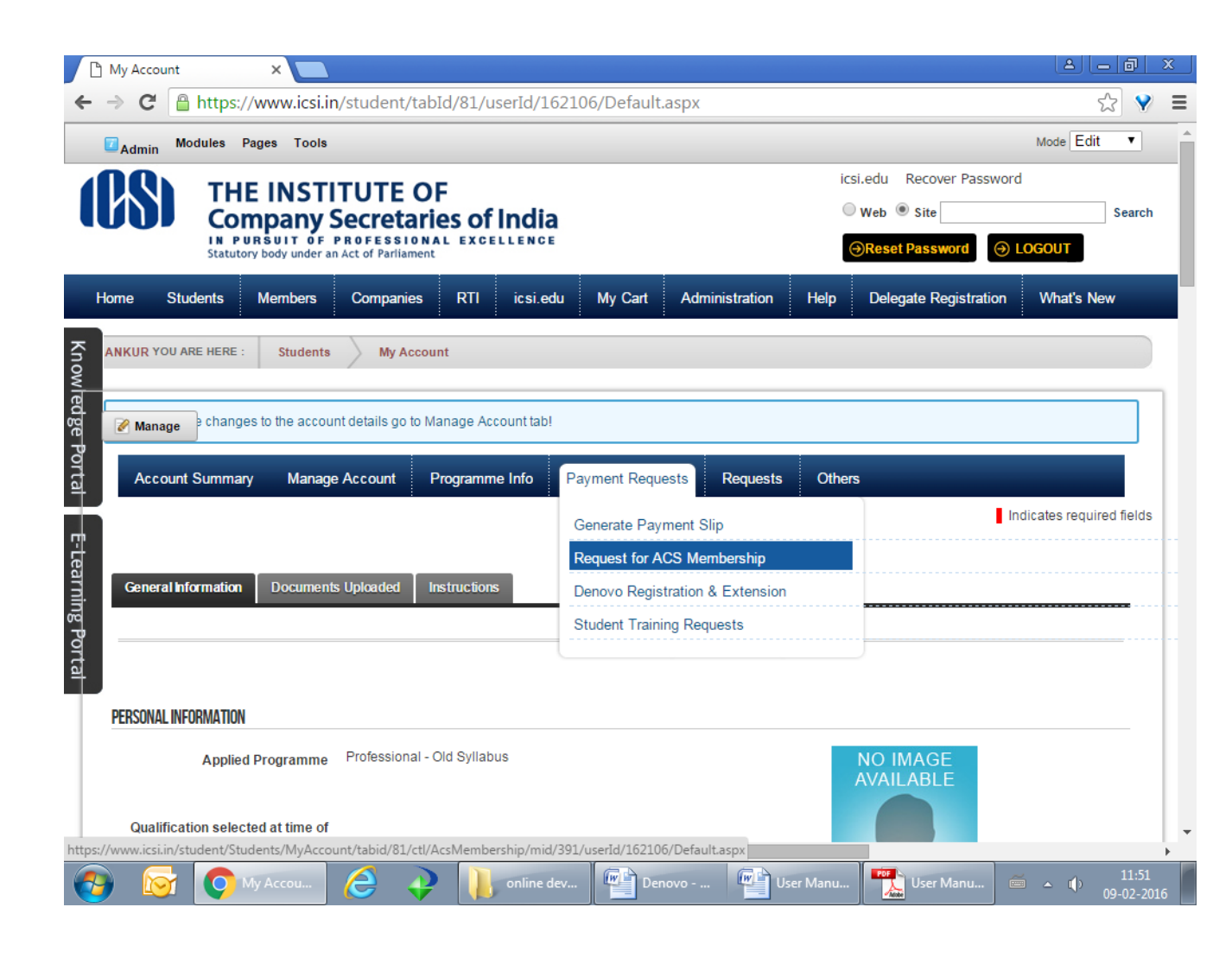

8. After click on REQUEST FOR ACS MEMBERSHIP link, you will get the next screen as shown below.

|               | Μγ Αςςοι              | int )                                   |                                 |                          |                              |                  |                             |                     | - 0 ×               |
|---------------|-----------------------|-----------------------------------------|---------------------------------|--------------------------|------------------------------|------------------|-----------------------------|---------------------|---------------------|
| ← -           | e G                   | https://ww                              | vw.icsi.in/student/S            | Students/MyAcco          | unt/tabid/81/ctl/Acs         | sMembershi       | p/mid/391/userId/16         | 52106/Default.asp>  | ☆ 💙 🔳               |
|               | Admin                 | Modules Pages                           | s Tools                         |                          |                              |                  |                             | Mode Edit           | t 🔻 📩               |
|               | Acco                  | ount Summary                            | Manage Account                  | Programme Info           | Payment Requests             | Requests         | Others                      |                     |                     |
|               |                       |                                         |                                 |                          |                              |                  |                             | Indicates required  | fields              |
|               | Please d              | ownload & fill Forn                     | n A & attach a scanned co       | opy of the relevant docu | uments as mentioned in the   | form with this r | equest                      |                     |                     |
| <u>r</u>      | Click he<br>List of c | ere to download Fe<br>locuments to be a | orm-A<br>ttached with Form-A fo | or ACS                   |                              |                  |                             |                     | - 1                 |
| owledge Porta |                       | Requ                                    | iest Details/ Comments          | 5                        |                              |                  | 6                           |                     |                     |
|               | File size             | you are trying to u                     | pload should be Maximu          | m 6 MB.                  |                              |                  |                             |                     |                     |
| Ē             |                       |                                         | Upload Documents                | Choose File N            | o file chosen                |                  |                             |                     |                     |
| earn          |                       |                                         |                                 | Remove File              |                              |                  |                             |                     |                     |
| ing F         |                       |                                         | Amoun                           | t 2063                   |                              |                  | ]                           |                     |                     |
| Portal        |                       |                                         | Payment Mod                     | e 🖲 Credit/Debit C       | Card O NetBanking 🤇          | Challan          |                             |                     |                     |
|               | Proce                 | ed for Payment                          | Cancel                          |                          |                              |                  |                             |                     |                     |
|               | It may                | be noted that the                       | transaction charges agaii       | nst each transaction wo  | uld be borne by the Institut | e.               |                             |                     |                     |
| 4             | All sta               | akeholders can ma                       | ke use of the Payment (         | Bateway after logging i  | n www.icsi.in/Student . Th   | e stakeholder m  | ust keep the credit card wi | th pin number ready | +                   |
| <b>1</b>      |                       | My A                                    | ccou 🩋 🤇                        | online o                 | dev Denovo                   | Use              | r Manu Vser Ma              | inu 🧉 🔺 🌓           | 11:53<br>09-02-2016 |

9. Now download FORM A, fill it and get scan with all other documents required, attached the file and click on PROCEED FOR PAYMENT button.

|                | My Account                                      | ×                                                    |                                  |                                                        |                                     |                   |                         | ٨                | - 0          | x   |
|----------------|-------------------------------------------------|------------------------------------------------------|----------------------------------|--------------------------------------------------------|-------------------------------------|-------------------|-------------------------|------------------|--------------|-----|
| ←              | → C                                             | www.icsi.in/student/                                 | /Students/MyAcco                 | unt/tabid/81/ctl/Ac                                    | sMembershi                          | p/mid/391/u       | ıserId/162106           | j/Default.asp    | אלג <b>ע</b> | ≡   |
|                | Admin Modules Pa                                | iges Tools                                           |                                  |                                                        |                                     |                   |                         | Mode Ed          | it ▼         | ^   |
|                | Account Summary                                 | Manage Account                                       | Programme Info                   | Payment Requests                                       | Requests                            | Others            |                         |                  |              |     |
|                |                                                 |                                                      |                                  |                                                        |                                     |                   | In                      | dicates required | l fields     |     |
|                | Please download & fill F                        | orm A & attach a scanned o                           | copy of the relevant doc         | uments as mentioned in the                             | e form with this r                  | equest            |                         |                  |              |     |
| Kn             | Click here to downloa<br>List of documents to b | d Form-A<br>be attached with Form-A t                | for ACS                          |                                                        |                                     |                   |                         |                  |              |     |
| owledge Portal | R<br>File size you are trying t                 | equest Details/ Commeni<br>o upload should be Maximi | ts if any <br>um 6 MB.           |                                                        |                                     | 6                 |                         |                  |              |     |
| E-Lear         |                                                 | Upload Document                                      | ts Choose File pr<br>Remove File | rogrammin…m∨c_4.pdf                                    |                                     |                   |                         |                  |              |     |
| ning           |                                                 | Amou                                                 | nt 2063                          |                                                        |                                     | ן                 |                         |                  |              |     |
| Portal         |                                                 | Payment Mo                                           | de 💿 Credit/Debit (              | Card O NetBanking (                                    | Challan                             | 5                 |                         |                  |              |     |
|                | Proceed for Paymen                              | t Cancel                                             |                                  |                                                        |                                     |                   |                         |                  |              |     |
|                | It may be noted that t                          | the transaction charges aga                          | inst each transaction wo         | uld be borne by the Institu                            | te.                                 |                   | dia and solution of     |                  |              | _   |
| javasci        | ript:WebForm_DoPostBack                         | WithOptions(new WebFor                               | m_PostBackOptions("dr            | in www.icsi.in/student_Th<br>in\$ctr391\$AcsMembership | e stakenolder m<br>\$InkProceedForF | ayment", "", true | e, "", "", false, true) | )                |              | •   |
|                | 🛯 🔂 🚺                                           | у Ассои 🤶 .                                          | online 🚺                         | dev 💷 Denovo                                           | 💷 Use                               | r Manu            | User Manu               | í 🔺 🗊            | 11:5         | 016 |

10. After clicking on PROCEED FOR PAYMENT, User will be moved on Payment gateway. After doing success payment, Request will be submitted for approval by ICSI staff.